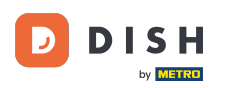

i

DISH Order - Kako mogu upravljati svojim narudžbama bez korištenja terminala za narudžbe?

Dobro došli na svoju DISH nadzornu ploču. U ovom vodiču pokazat ćemo vam kako upravljati svojim narudžbama bez upotrebe terminala za narudžbe.

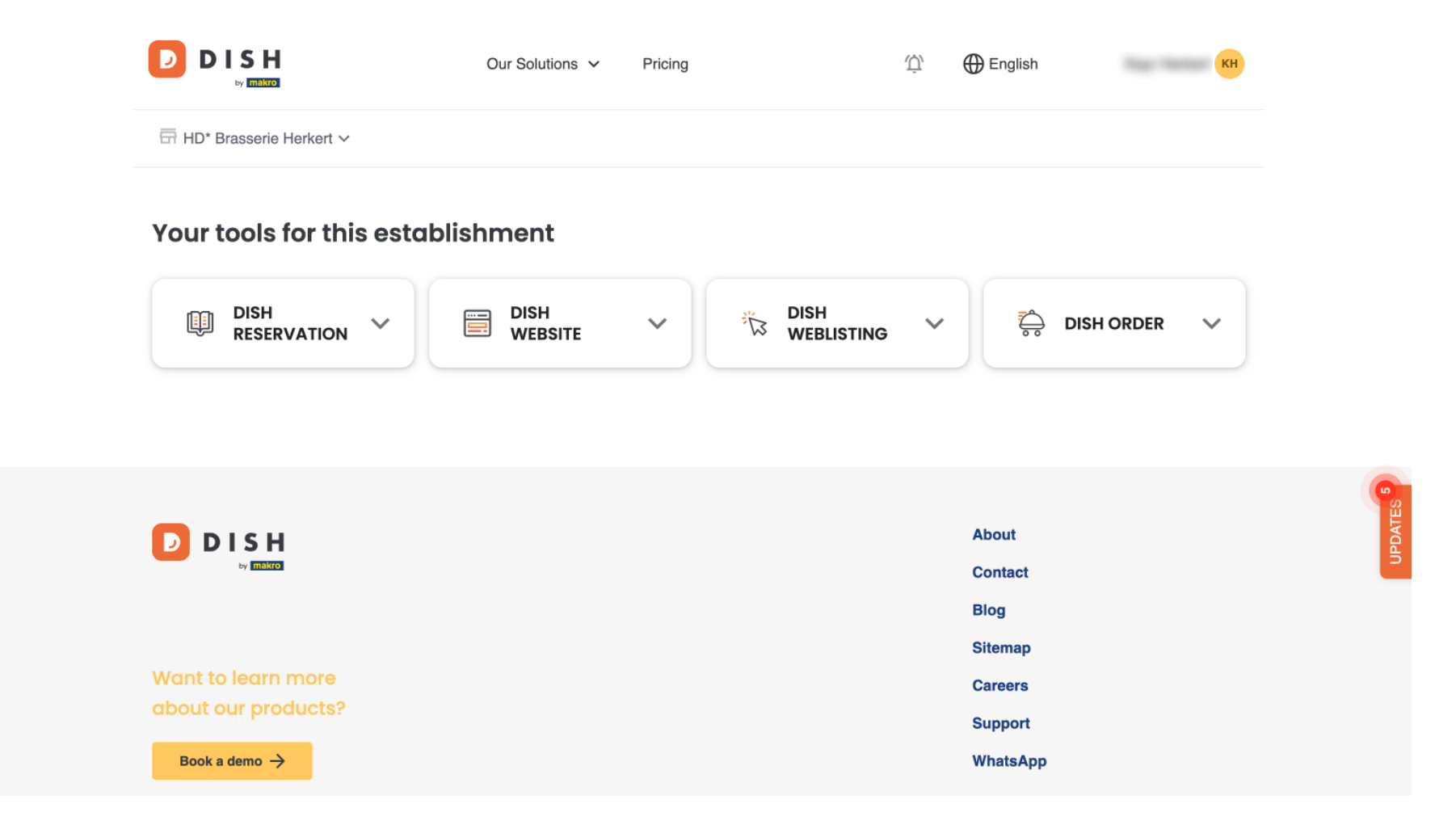

Nakon što ste prijavljeni na svoj DISH račun, odaberite DISH Order .

D

|                              | Our Solutions $\checkmark$ | Pricing | Ŵ, | t English          |         |
|------------------------------|----------------------------|---------|----|--------------------|---------|
| ⊟ HD* Brasserie Herkert ✓    |                            |         |    |                    |         |
| Your tools for this establis | shment                     |         |    |                    | _       |
|                              | DISH<br>WEBSITE            |         | ~  | 🛱 DISH ORDER 🗸     |         |
|                              |                            |         |    |                    | G       |
|                              |                            |         |    | About              | UPDATES |
|                              |                            |         |    | Blog               |         |
| Want to learn more           |                            |         |    | Sitemap<br>Careers |         |
| about our products?          |                            |         |    | Support            |         |
| Book a demo $\rightarrow$    |                            |         |    | WhatsApp           |         |

Zatim kliknite na Open Tool za pristup nadzornoj ploči DISH Order.

|                            | Our Solutions 🗸 Pricing              | Ф English (КН |
|----------------------------|--------------------------------------|---------------|
| 📅 HD* Brasserie Herkert 🛩  |                                      |               |
| Your tools for this establ | shment                               |               |
| DISH<br>RESERVATION        | DISH<br>WEBSITE V DISH<br>WEBLISTING | dish order 🔨  |
|                            |                                      | Open Tool     |
|                            |                                      |               |
| _                          |                                      |               |
|                            |                                      | About         |
|                            |                                      | Blog          |
|                            |                                      | Citemen       |
|                            |                                      | Sitemap       |

## Sada ste na nadzornoj ploči DISH Order.

ē Dashboard Ω 🛗 February 19, 2021 - May 27, 2024 🔻 DASHBOARD 🚍 RESTAURANT Orders **#1** KITCHEN Ê A 7 Lee SELL Total orders Refused orders Completed orders Accepted orders MARKETING 0 0 0 0 USERS LOCALIZATION Â 🗲 TOOLS Orders with cash payment Orders with payment by card Orders via online payment Pick-up orders 0 0 0 0 .... Deliveries Average shopping cart size 0 items 0 ?

Da biste sada pristupili svojim narudžbama, idite na PRODAJU .

| Dashboard        |                          |                            |                           | = 0              |  |  |
|------------------|--------------------------|----------------------------|---------------------------|------------------|--|--|
| 1 DASHBOARD      |                          |                            |                           |                  |  |  |
| 🖶 RESTAURANT 🛛 < | Orders                   |                            |                           |                  |  |  |
| YI KITCHEN <     |                          |                            |                           |                  |  |  |
| 네 SALES 〈        | Total orders             | Accepted orders            | Refused orders            | Completed orders |  |  |
| MARKETING <      | 0                        | 0                          | 0                         | 0                |  |  |
| LUSERS <         |                          |                            |                           | •                |  |  |
| LOCALISATION <   |                          |                            | •                         |                  |  |  |
| 🖌 tools <        | Orders with cash payment | Orders with payment by c   | Orders via online payment | Pick-up orders   |  |  |
| Version : 1.86.0 | 0                        | 0                          | 0                         | 0                |  |  |
|                  |                          |                            |                           | UPDATE           |  |  |
|                  |                          | D                          |                           | _                |  |  |
|                  | Deliveries               | Average shopping cart size |                           |                  |  |  |
|                  | 0                        | 0 items                    |                           |                  |  |  |
|                  |                          |                            |                           |                  |  |  |
|                  |                          |                            |                           |                  |  |  |

## I kliknite na Narudžbe .

D

| Dashboard           |                                      |                            |                           | = 0              |  |
|---------------------|--------------------------------------|----------------------------|---------------------------|------------------|--|
| ① DASHBOARD         | 🗰 February 19, 2021 - May 28, 2024 🔻 |                            |                           |                  |  |
| 🖶 RESTAURANT 🛛 <    | Orders                               |                            |                           |                  |  |
| <b>үү</b> кітснем < |                                      |                            |                           |                  |  |
| Lee SALES 🗸 🗸       | Total orders                         |                            | Perfused orders           | Completed orders |  |
| Orders              |                                      |                            |                           |                  |  |
| Delivery            | 0                                    | 0                          | 0                         | 0                |  |
| 🗠 MARKETING <       |                                      | B                          |                           |                  |  |
| LUSERS <            | Orders with cash payment             | Orders with payment by c   | Orders via online payment | Pick-up orders   |  |
| LOCALISATION <      | 0                                    | 0                          | 0                         | 0                |  |
| 🖌 TOOLS <           |                                      |                            |                           | DATE             |  |
| Version : 1.86.0    |                                      |                            |                           | 5                |  |
|                     | Deliveries                           | Average shopping cart size |                           |                  |  |
|                     | 0                                    | 0 items                    |                           |                  |  |
| ?                   |                                      |                            |                           |                  |  |

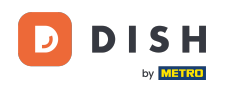

Tada ćete imati pregled svih narudžbi. Napomena: Ako želite znati kako upravljati svojim narudžbama, pogledajte sljedeće članke: Kako upravljati svojim narudžbama, Kako otkazati narudžbu s obrazloženjem na Administratorskoj ploči.

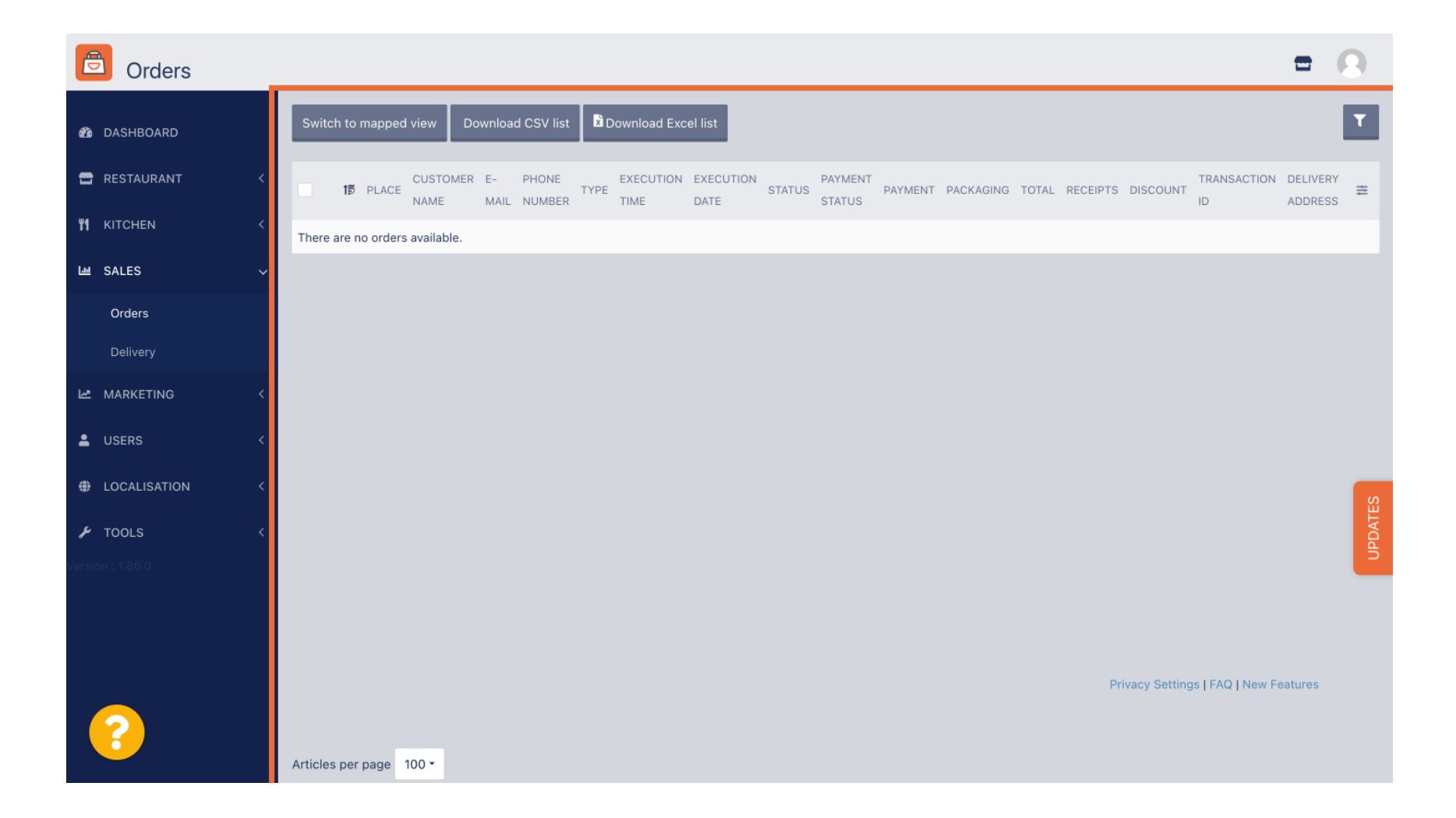

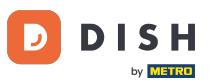

To je to. Završili ste poduku i sada znate kako upravljati svojim narudžbama bez upotrebe terminala za narudžbe.

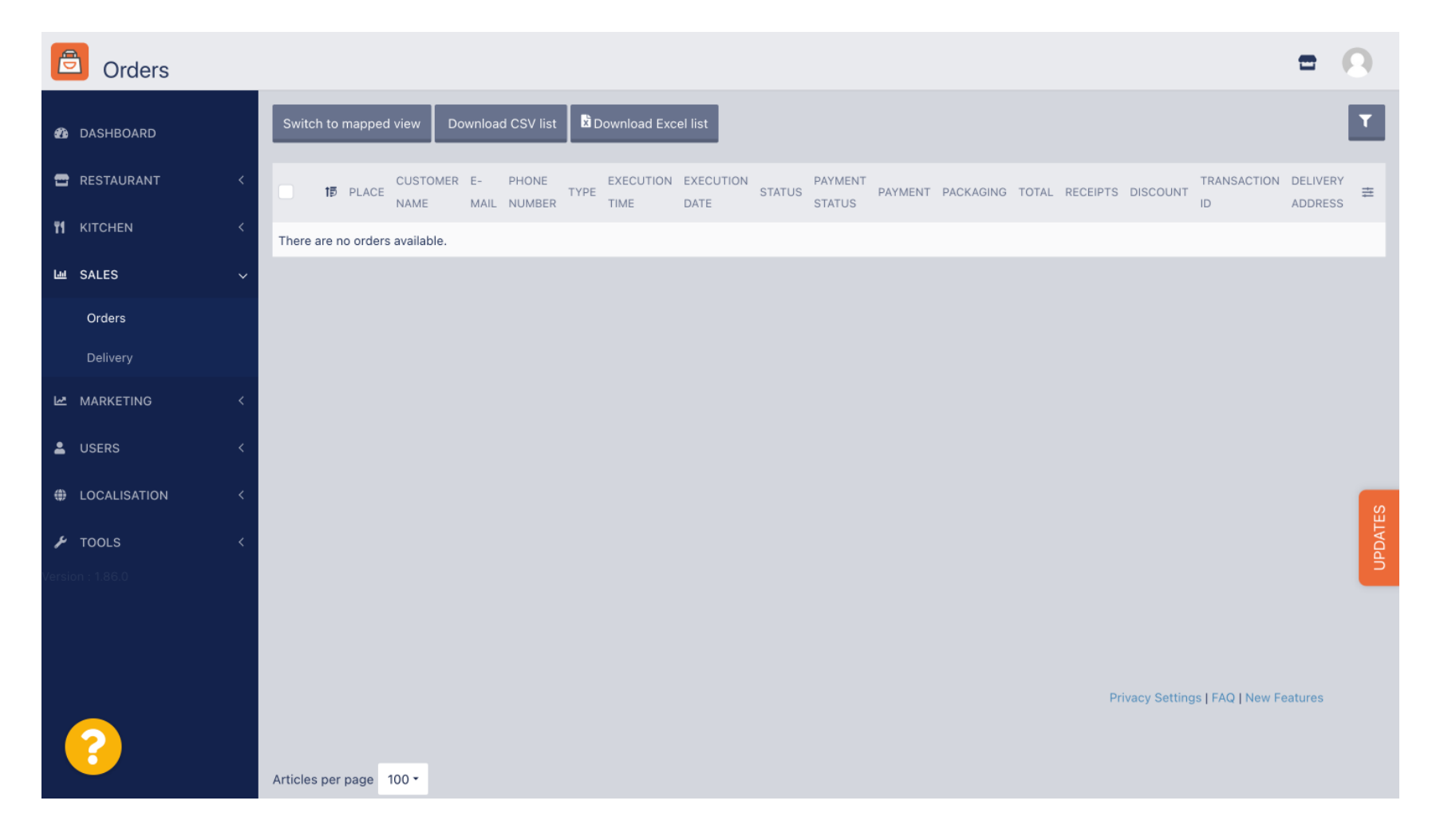

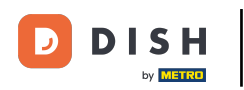

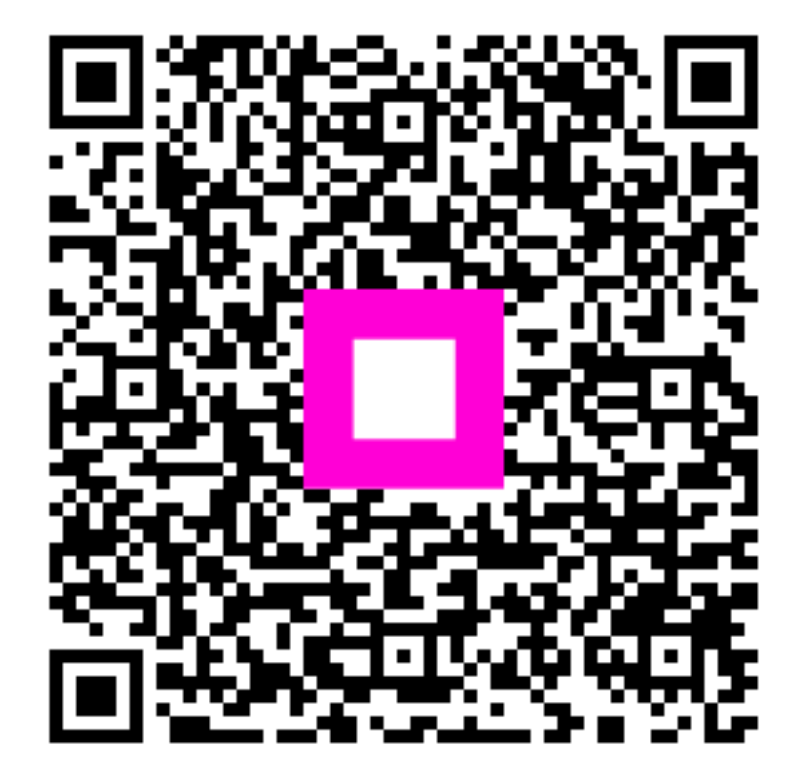

Skenirajte za odlazak na interaktivni player